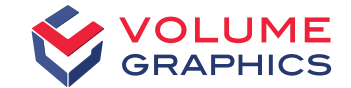

### Volume Graphics

Porosity Inspection for Castings acc. BDG Reference Sheet P 203

© 2021—Copyright notice

All contents, especially texts, photographs, and graphics are protected by copyright.

All rights, including reproduction, publication, editing, and translation, are reserved by Volume Graphics GmbH

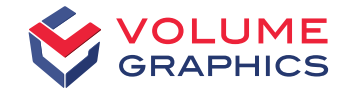

# New Porosity Inspection Functionality acc. to BDG Reference Sheet P 203

#### VGSTUDIO MAX

Industrial Computed Tomography Inspection Software for Light Metal Castings

Andreas Harborth Product Manager Casting

Volume Graphics GmbH | Heidelberg, Germany

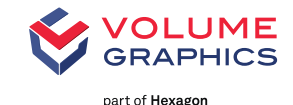

### **BDG Reference Sheet P 203**

BDG - Bundesverband der Deutschen Gießerei-Industrie e.V.

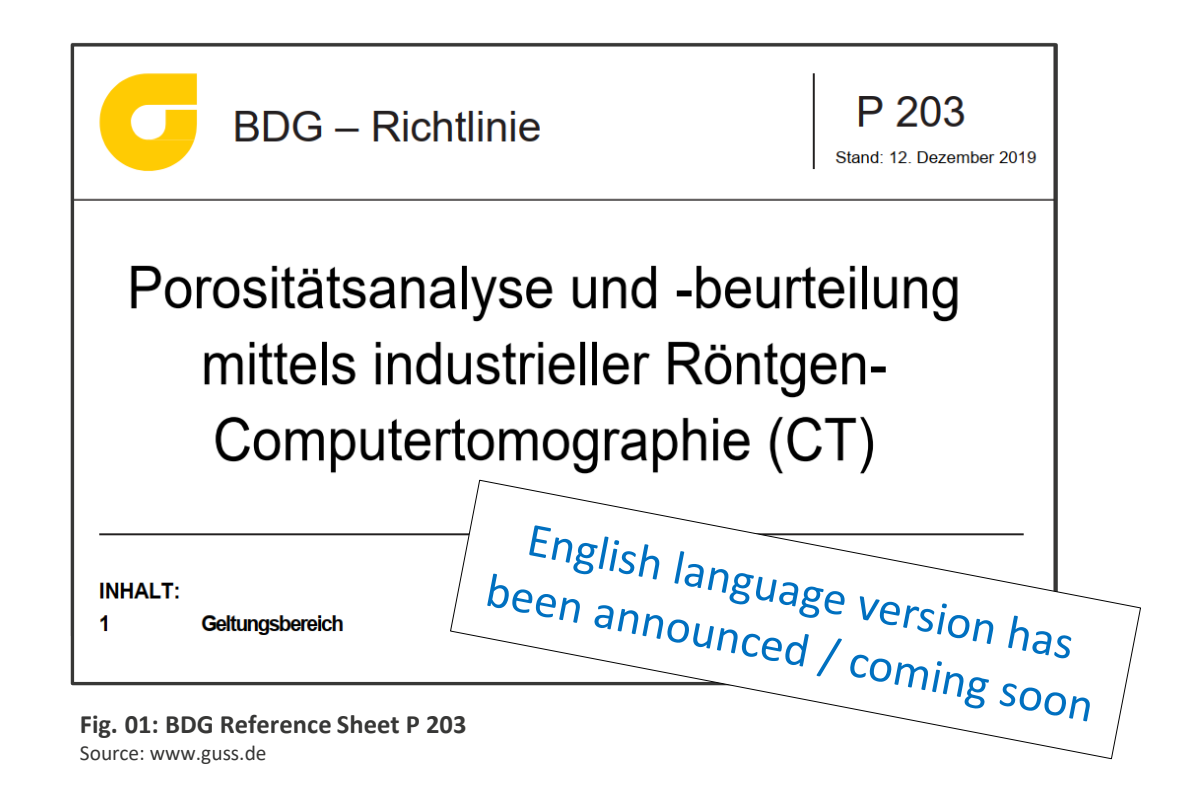

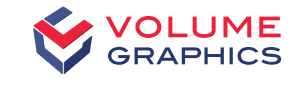

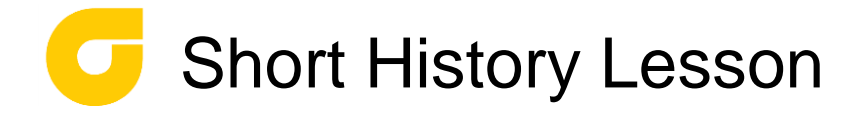

> VDG Reference Sheet P 201 was one of the first approaches to standardize the evaluate of surface porosity

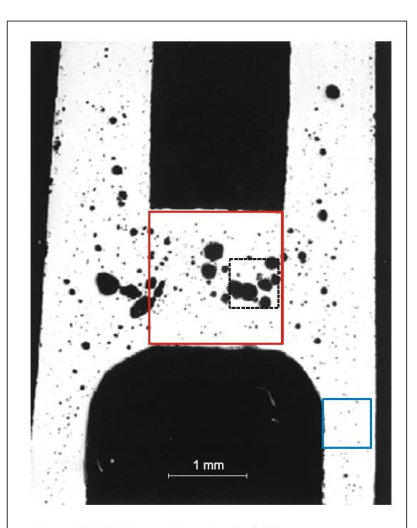

Porosität kleines Quadrat: 1 % Porosität großes Quadrat: 12 % Porosität gestricheltes Quadrat: ca. 30 % Fig. 02: Reference surfaces for determining the porosity Source: www.guss.de

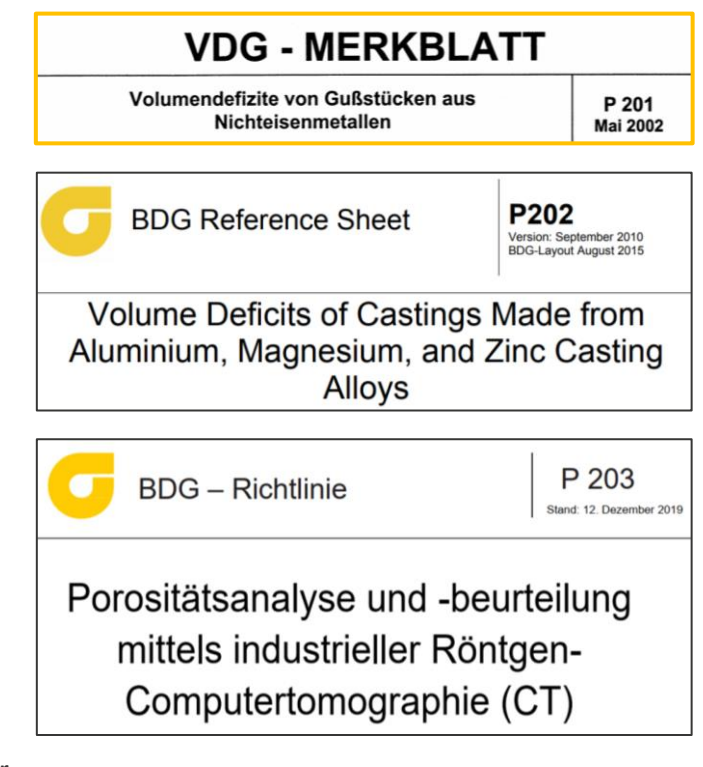

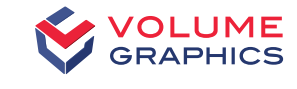

### G Short History Lesson

- > BDG P 202 was the successor of VDG - P 201
- > Both were designed to measure porosity characteristics inside a cutting plane
- > Before VGSTUDIO MAX, this was done by simply cutting open the cast part

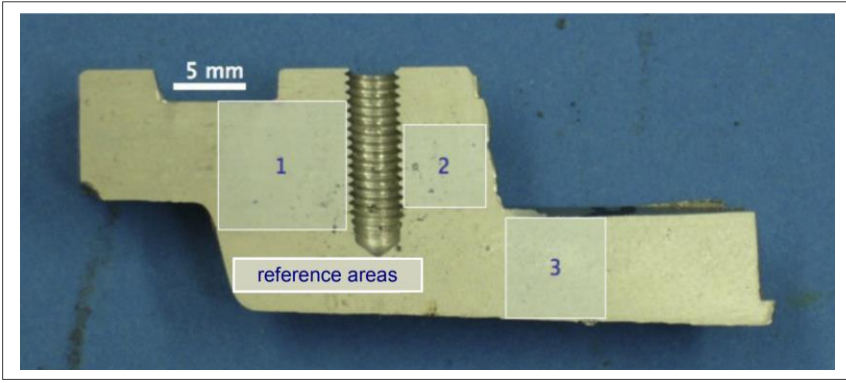

Fig. 03: Section plane of a casting with reference areas Source: www.guss.de

| VDG - MERKBLATT                                                                            |                                      |  |
|--------------------------------------------------------------------------------------------|--------------------------------------|--|
| Volumendefizite von Gußstücken aus<br>Nichteisenmetallen                                   | P 201<br>Mai 2002                    |  |
| BDG Reference Sheet P202                                                                   | 2<br>eptember 2010<br>ut August 2015 |  |
| Volume Deficits of Castings Made<br>Aluminium, Magnesium, and Zinc (<br>Alloys             | e from<br>Casting                    |  |
| BDG – Richtlinie                                                                           | P 203<br>nd: 12. Dezember 201        |  |
| Porositätsanalyse und -beurtei<br>mittels industrieller Röntger<br>Computertomographie (CT | lung<br>ı-<br>)                      |  |

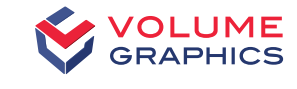

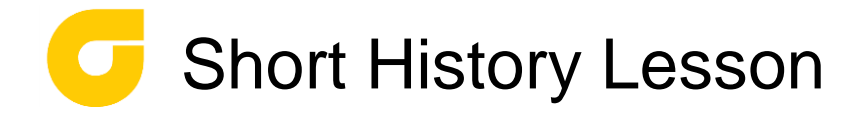

> With VGSTUDIO MAX, the user can first inspect in 3D CT in order to select the layer with the highest porosity

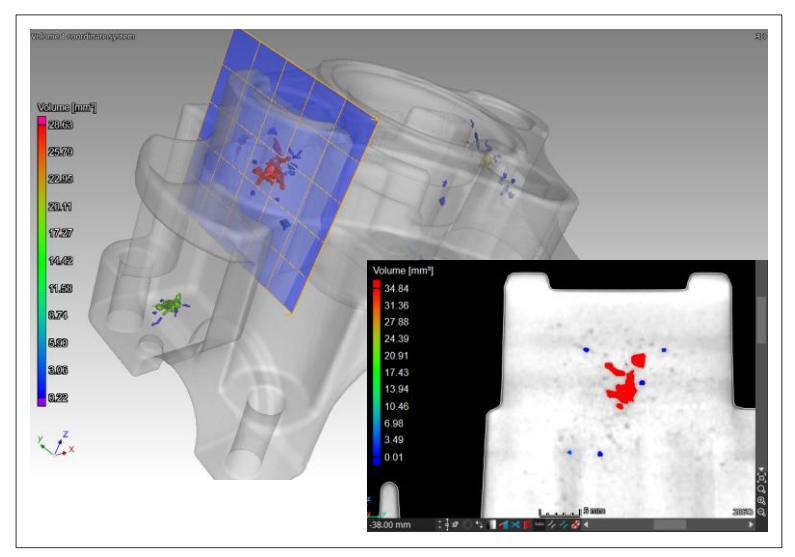

**Fig. 04: 2D Section plane in 3D CT volume data** Source: Volume Graphics GmbH

| VDG - MERKBLATT                                                                                  |                                                           |  |
|--------------------------------------------------------------------------------------------------|-----------------------------------------------------------|--|
| Volumendefizite von Gußstücken aus<br>Nichteisenmetallen                                         | P 201<br>Mai 2002                                         |  |
| BDG Reference Sheet                                                                              | P202<br>Version: September 2010<br>BDG-Layout August 2015 |  |
| Volume Deficits of Castings Made from<br>Aluminium, Magnesium, and Zinc Casting<br>Alloys        |                                                           |  |
| BDG – Richtlinie                                                                                 | P 203<br>Stand: 12. Dezember 2019                         |  |
| Porositätsanalyse und -beurteilung<br>mittels industrieller Röntgen-<br>Computertomographie (CT) |                                                           |  |

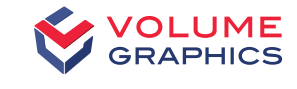

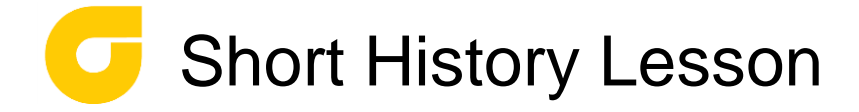

> The user had to define regular shapes (squares, circles, triangles) in which the P 202 porosity key was applied

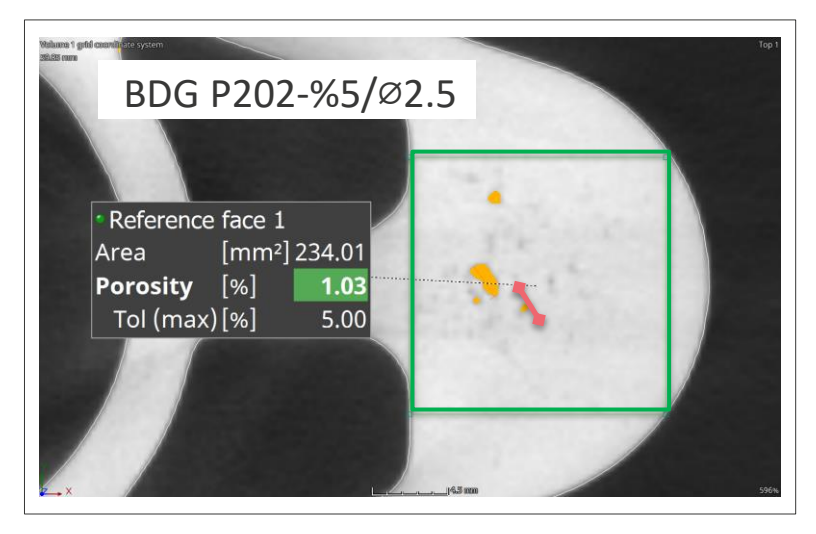

**Fig. 05: 2D Section with reference area in 3D CT volume data** Source: Volume Graphics GmbH

| VDG - MERKBLATT                                                                                  |                                              |  |
|--------------------------------------------------------------------------------------------------|----------------------------------------------|--|
| Volumendefizite von Gußstücken aus<br>Nichteisenmetallen                                         | P 201<br>Mai 2002                            |  |
| BDG Reference Sheet                                                                              | 02<br>1: September 2010<br>ayout August 2015 |  |
| Volume Deficits of Castings Made from<br>Aluminium, Magnesium, and Zinc Casting<br>Alloys        |                                              |  |
| BDG – Richtlinie                                                                                 | P 203<br>Stand: 12. Dezember 2019            |  |
| Porositätsanalyse und -beurteilung<br>mittels industrieller Röntgen-<br>Computertomographie (CT) |                                              |  |

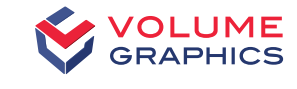

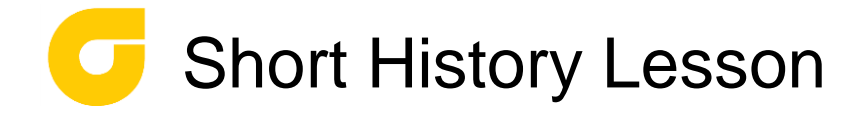

> If the user altered the position of the inspection layer slightly, the OK/NOK decision might change as well

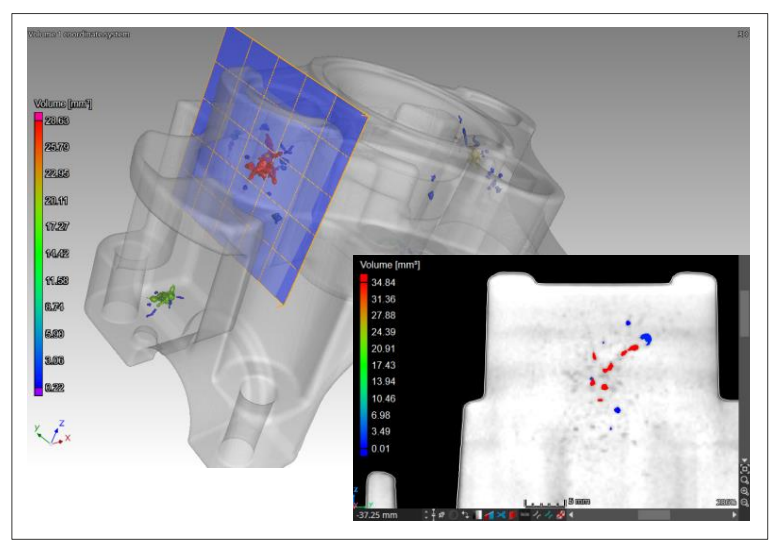

**Fig. 06: Altered position of 2D section plane in 3D CT volume data** Source: Volume Graphics GmbH

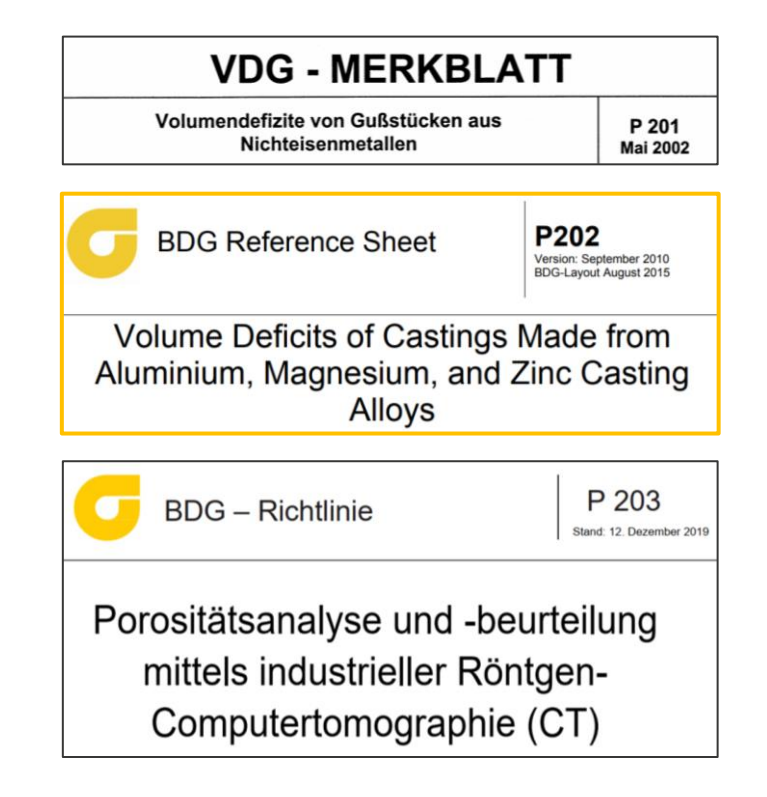

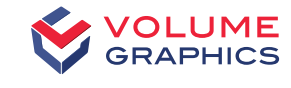

### **BDG** Reference Sheet P 203

> The BDG Reference Sheet P 203 describes now cast part inspection for porosity in **3D** 

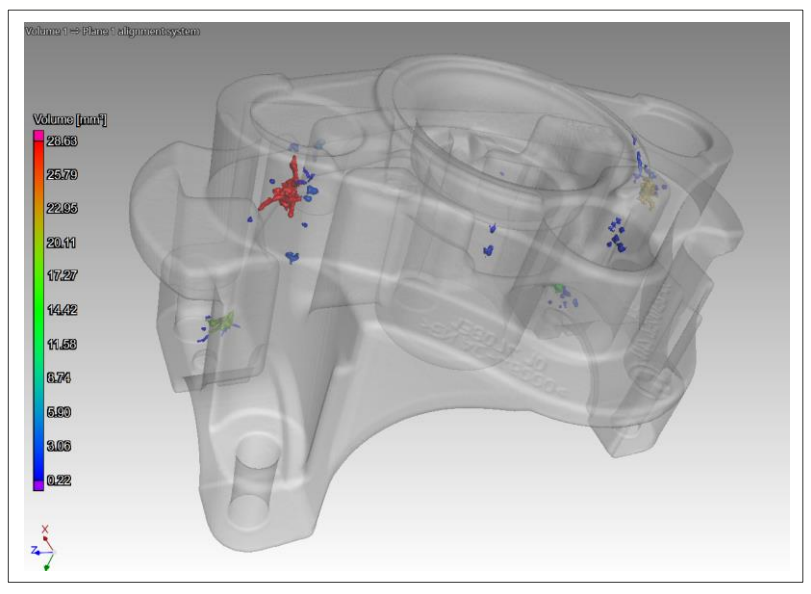

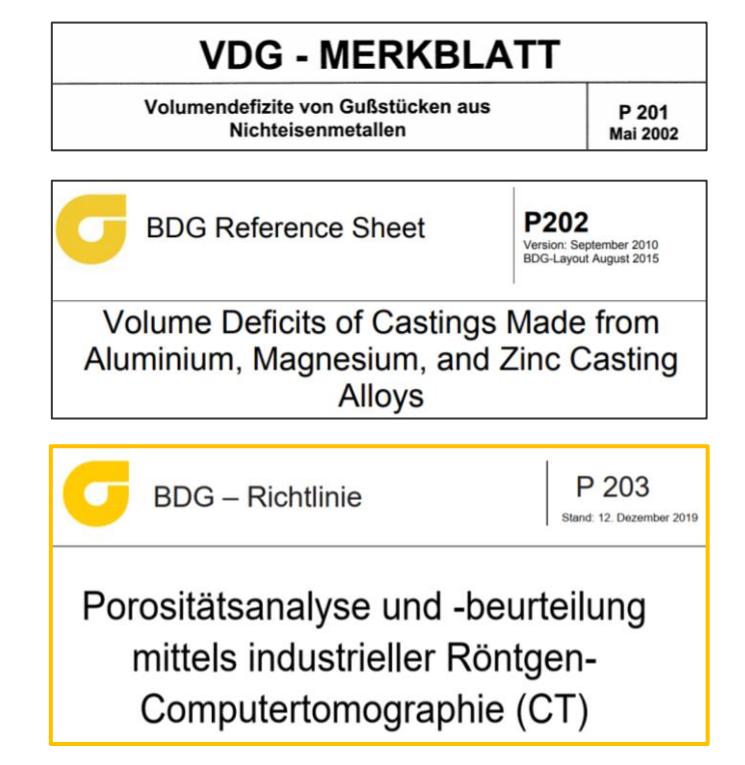

Fig. 07: 3D CT volume data with detected porosity Source: Volume Graphics GmbH

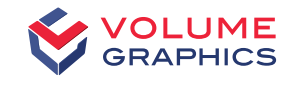

nart of Hexago

### **BDG** Reference Sheet P 203

#### Example for P 203 porosity inspection

- > Define the cast part areas in 2D/3D CAD for later porosity inspection
- > Hollow cylinder for functional area with
  Ø 26 H6 and 3.0 mm inspection thickness
- > This example is namend "ROI 2" (Region-of-Interest #2)
- > Define **porosity key** acc. BDG P 203 for this example:

P<sub>ROI</sub> 0.15 / Ø<sub>p</sub> 0.8 / Gap 2.0 / Z 4 / UØ<sub>p</sub> 0.3

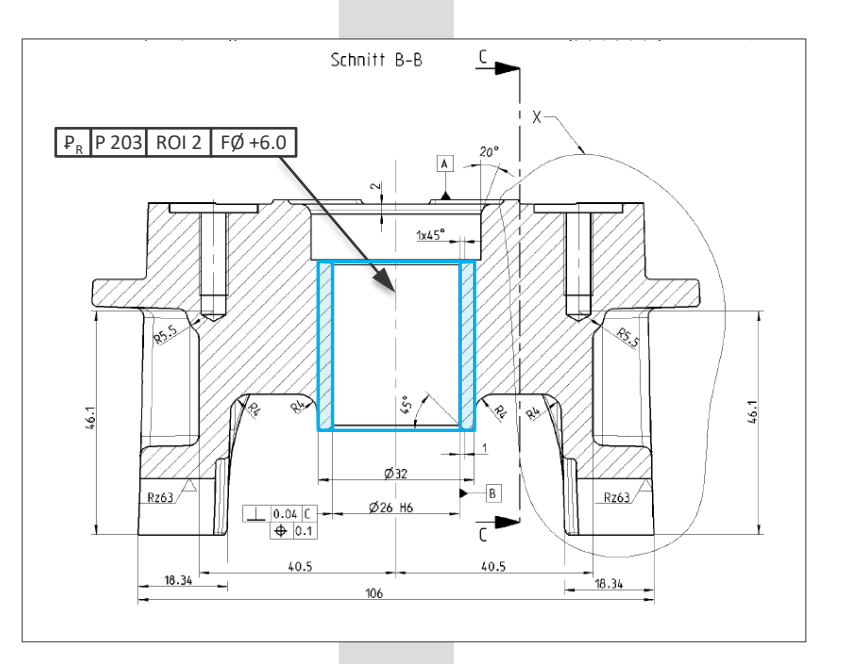

Fig. 08: Drawing section with porosity inspection sample Source: Volume Graphics GmbH

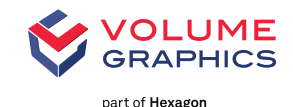

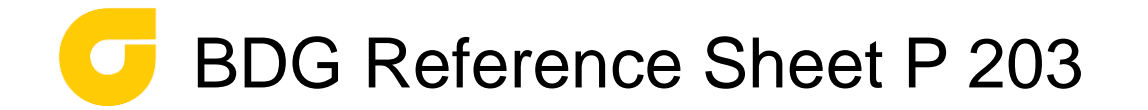

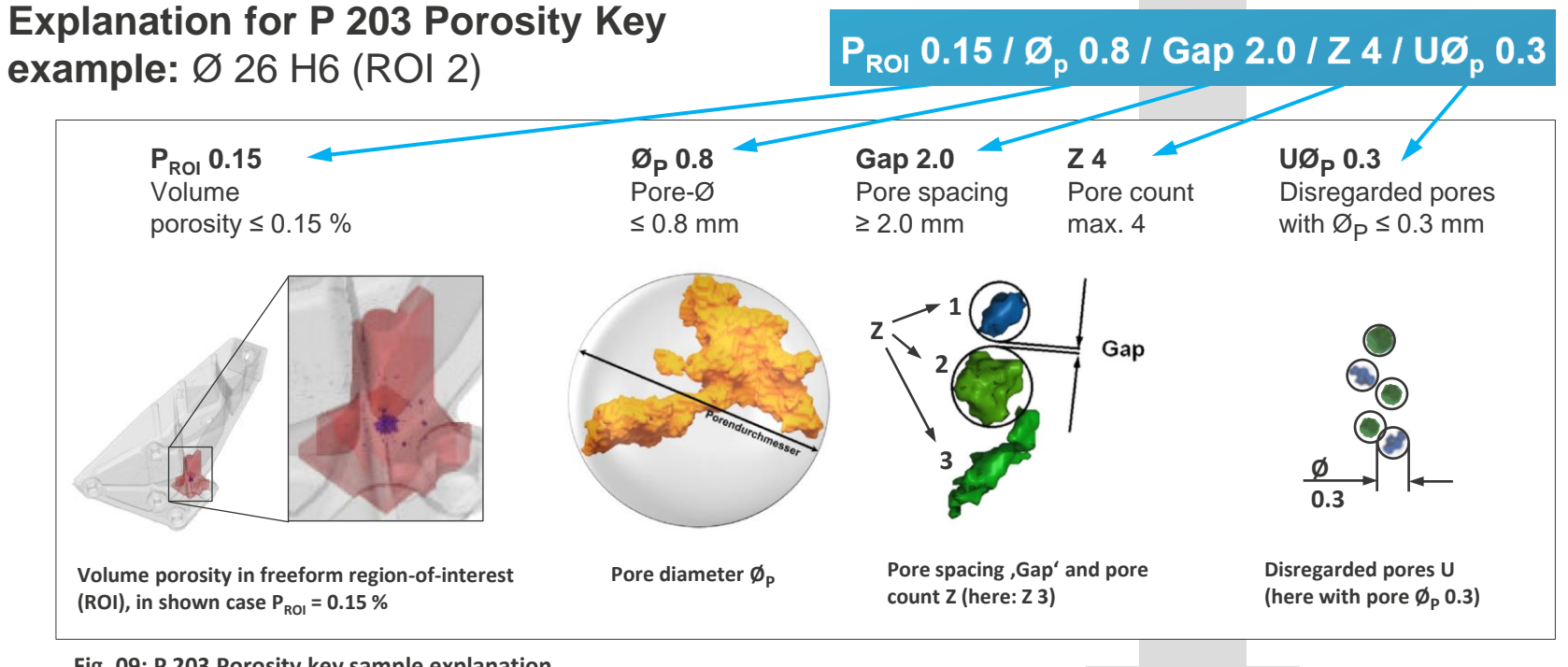

**Fig. 09: P 203 Porosity key sample explanation** Source: BDG Reference Sheet P 203 & Volume Graphics

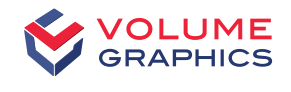

## Porosity Analysis with VGSTUDIO MAX acc. BDG Reference Sheet P 203

#### **Porosity Inspection Workflow**

- > Start CT equipment & VGSTUDIO MAX
- > Scan the cast part
- > Load 3D CT voxel data (VGL file)
- > Perform Surface Determination and "EasyPore" Porosity Detection
   > Start Porosity Analysis "P 203"

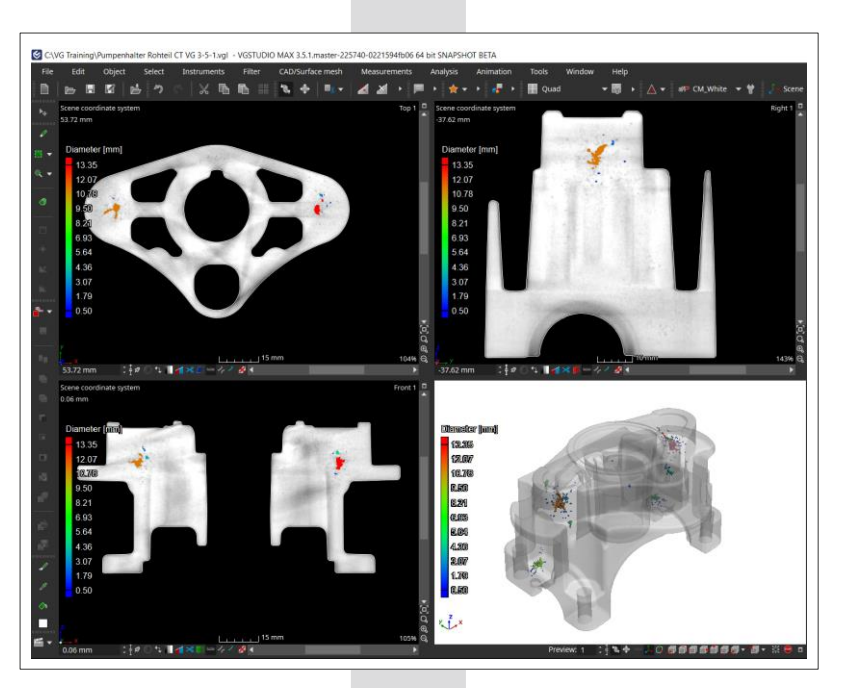

Fig. 10: Porosity analysis result Source: Volume Graphics GmbH

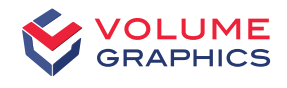

Porosity Analysis with VGSTUDIO MAX acc. BDG Reference Sheet P 203

#### Apply the BDG - P 203 porosity key

- intuitive via the input mask "P 203 key"
- porosity parameters acc. to a porosity inspection plan or technical drawing
- for P<sub>G</sub> global (complete cast)
- for P<sub>ROI</sub> (free defined sub-volumes)

Direct display of the BDG - P 203 porosity key, resulting from the value inputs

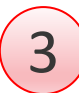

Tabular display of the porosity inspection results incl. the BDG - P 203 porosity key in 1<sup>st</sup> column

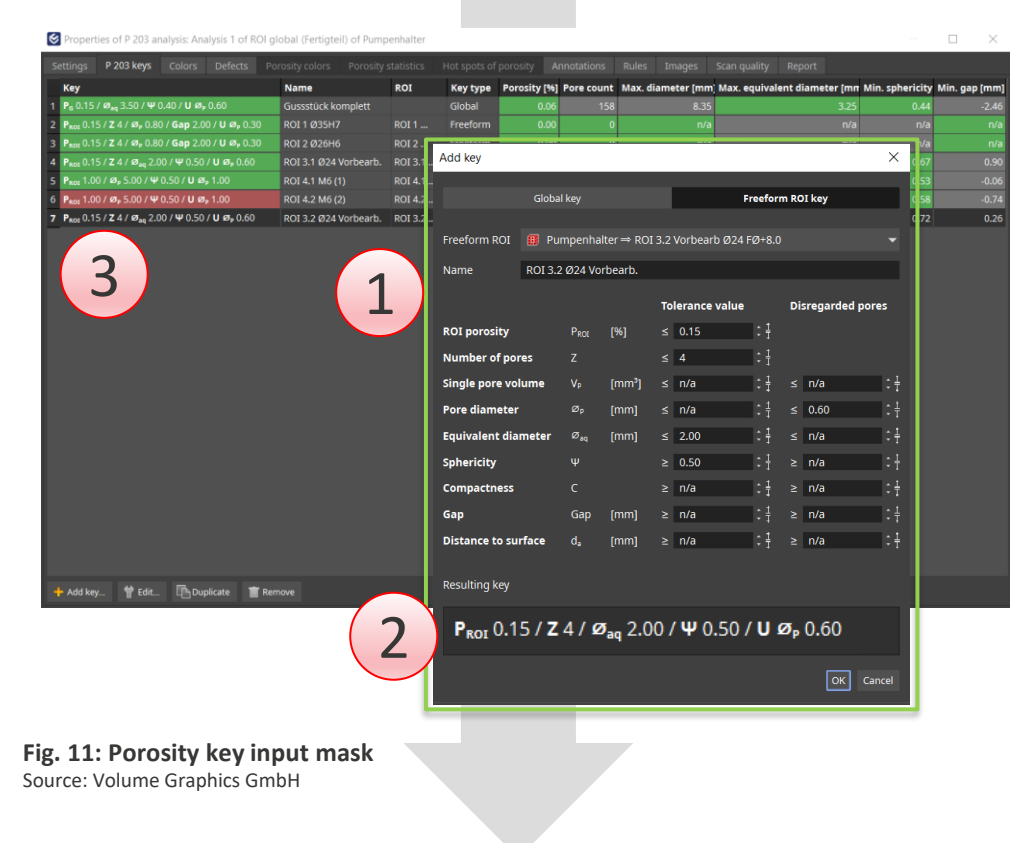

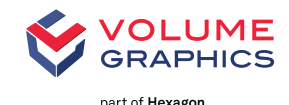

#### **Results from the porosity analysis**

- > are clearly displayed in the 3D window for each examined area in the scanned cast
- > including the "P 203" porosity key used
- > and including the green/red colored OK/NOK evaluations

#### **Finally create Inspection Report**

> including listing of all porosity keys according to BDG - P 203

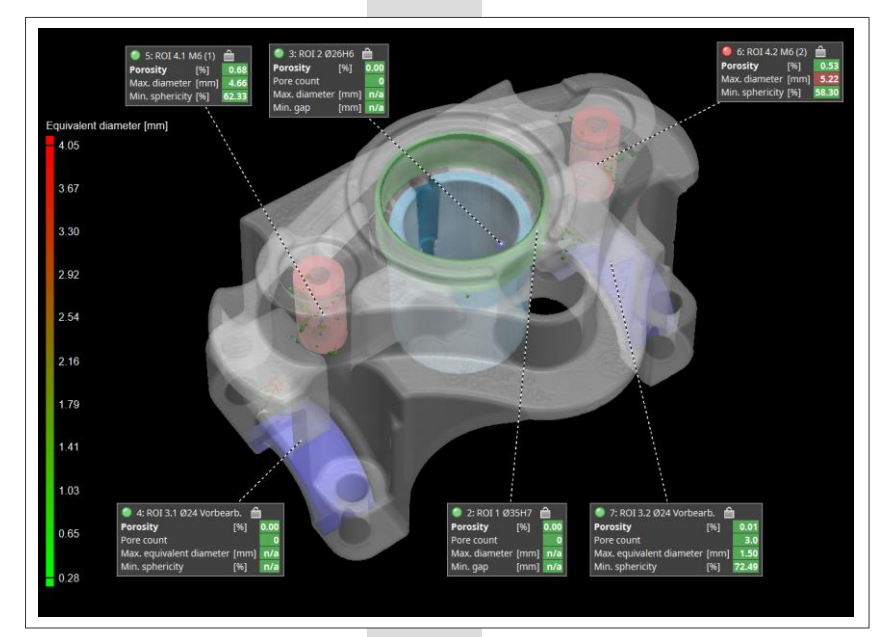

Fig. 12: 3D view of Porosity analysis results Source: Volume Graphics GmbH

### Your added value with 3D iCT and Porosity Analysis P 203

> Elimination of time-consuming manually performed porosity inspections

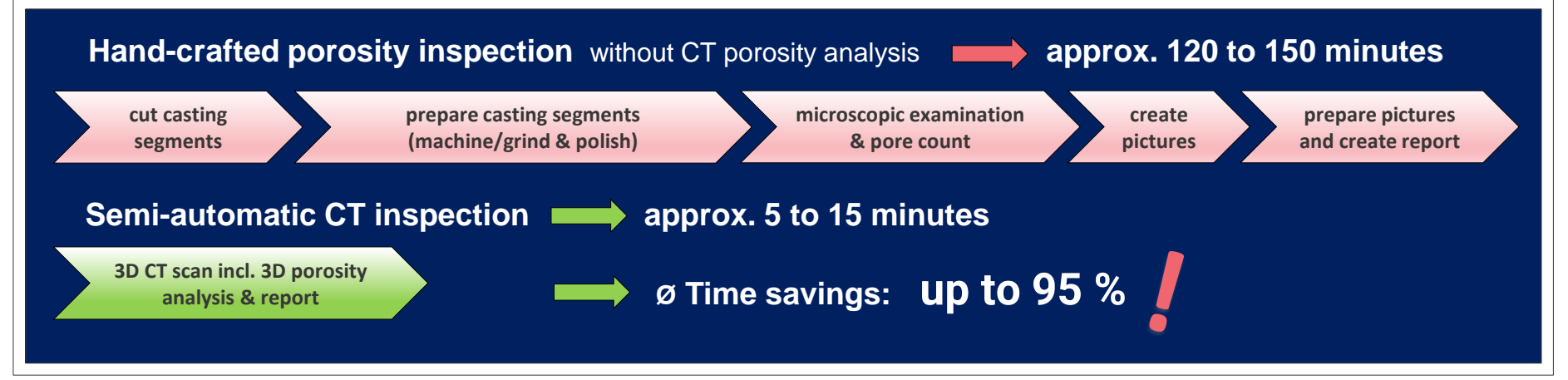

Fig. 13: Time savings with CT porosity inspection Source: Volume Graphics GmbH

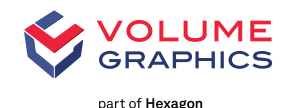

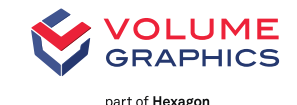

#### > BDG Reference Sheet P 203

- describes test method for the 3D determination and assessment of volume deficits
- opens new approaches for quality monitoring using industrial CT in the foundry
- > The Porosity Key acc. to BDG Reference Sheet P 203
  - simplifies a porosity specification
  - can be integrated in 2D and 3D CAD
  - enable transparent test regulations for suppliers and customers

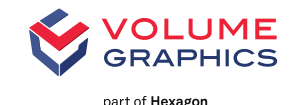

#### > The results of the porosity analysis acc. to BDG Reference Sheet P 203

- lead to dedicated OK and NOK decisions
- · can be exported and used for
  - statistical evaluations (SPC)
  - process capability analyzes  $(C_p/C_{pK})$
  - trend analysis
  - casting process optimization
  - traceability
  - strength calculations and simulations

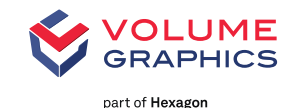

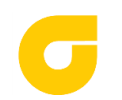

#### BDG Reference Sheet P 203

Download link: https://www.guss.de/prozess/normen-und-richtlinien

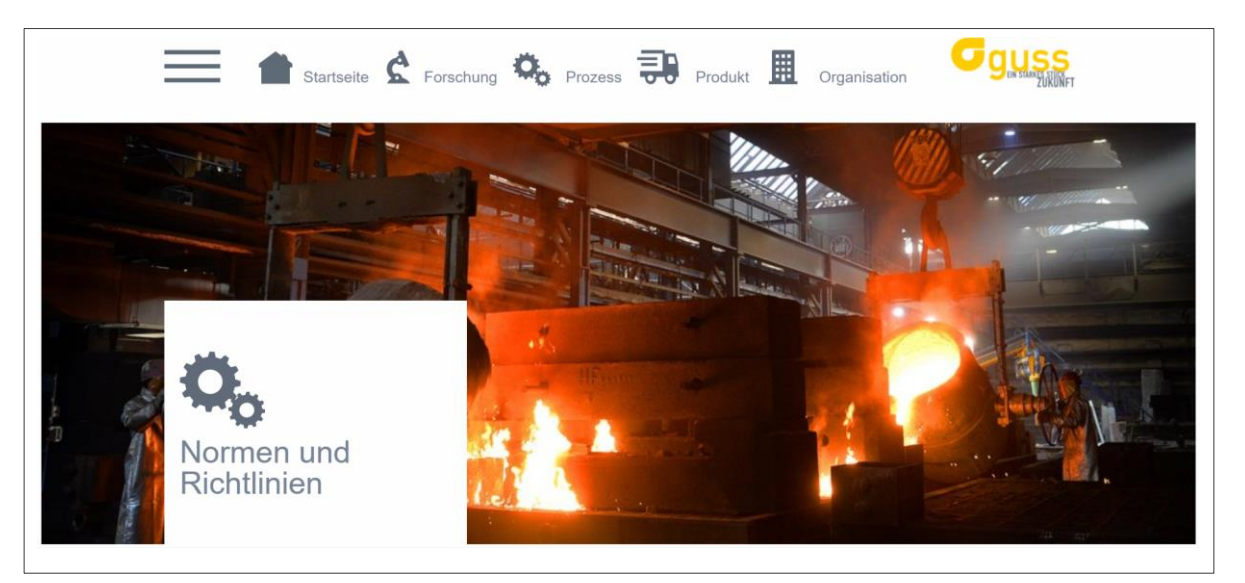

Fig. 14: BDGuss Website Source: www.guss.de

Ready for BDG Reference Sheet P 203 compliant inspection of cast parts

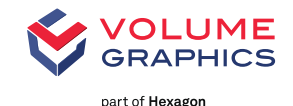

- > Fully 3D analysis on CT data
- > Non-destructive inspection
- > High flexibility for porosity inspection
- > Clearly defined inspection workflow
- > Standardized tolerance description with BDG - P 203 Porosity Keys
- > CT-scan quality: Automatic monitoring and documentation of Q-factor acc. BDG - P 203

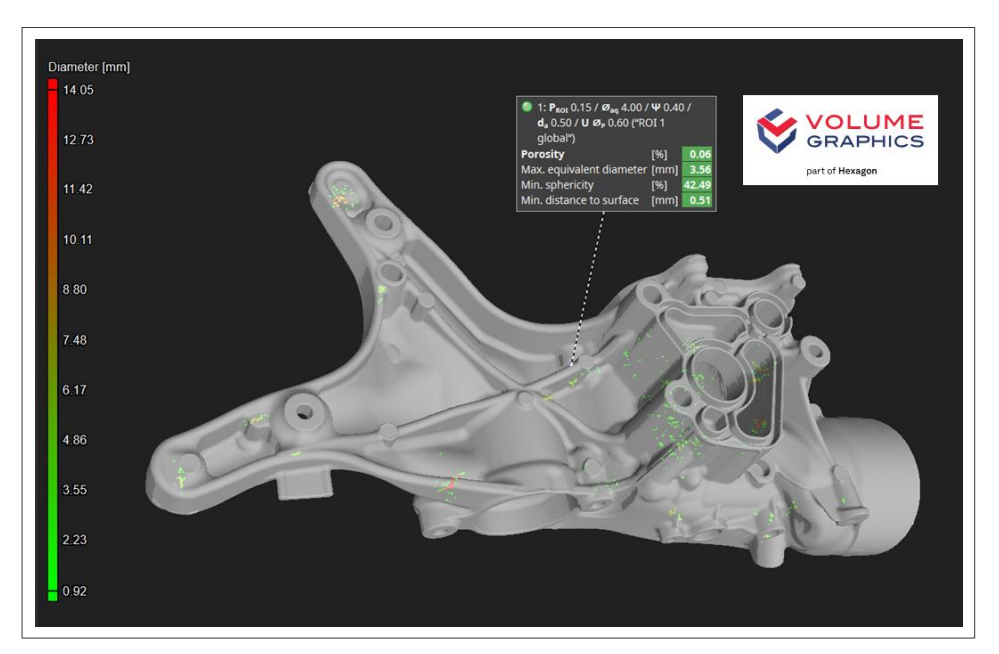

**Fig. 15: Example with 3D view of "global" porosity analysis results** Source: Volume Graphics GmbH

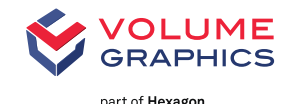

- > Approved Volume Graphics algorithms for reliable porosity detection
- > Different porosity keys can be defined on regions of special interest (ROIs)
- > ROIs can already be defined as volumes on **3D CAD** and imported to VGSTUDIO MAX
- > Porosity keys are easy to generate
- > Allows quality assessment from product design to final production

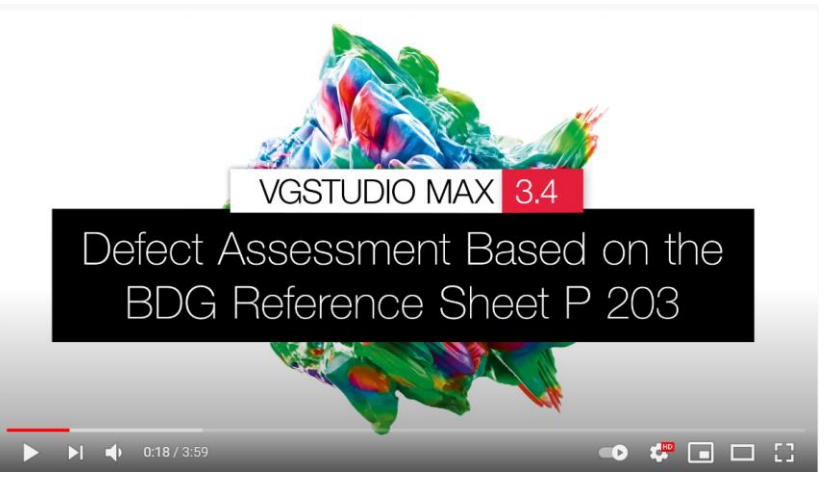

Link 1: Volumegraphics.com/en/products/vgstudio-max Link 2: Video English Link 3: Video Deutsch

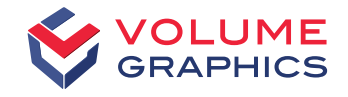

#### Glück auf!

Do you have questions?

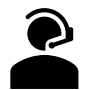

Give us a call: +49 6221 73920 60

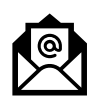

Or send us an e-mail to: sales@volumegraphics.com

Get the latest information by signing up for our free newsletter:

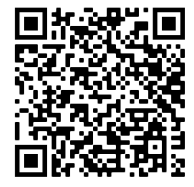

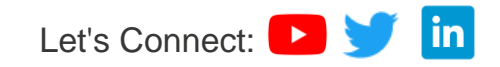

© 2021 Volume Graphics

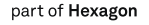